# 114年度教育部學海飛颺獎學金

2/24/2025

國際事務處

### 補件注意事項

#### 本次補件為<u>114年</u>秋季赴外同學(申請114年度教育部學海飛颺獎學金)(非本期赴外同學請勿進入補件)

- 1. 請至<mark>赴外獎學金系統之【補件專區】</mark>進行補件<mark>(下圖紅色框線處)(補件之全程作業均必須於此進行,請勿至本系統其他項目進行補件動作</mark>)
- 2. 本次僅針對申請文件進行補件程序,有關撥款及結案文件則請於核定後再行繳交。
- 3. 請勿使用赴外獎學金系統之【線上申請】(黃色框線處)進行補件,以免因重複提出申請,而造成系統混亂無法收件,影響申請者權益。
- 4. 未收到補件通知者,請勿逕自進入【補件專區】進行補件,以免造成系統混亂無法收件。
- 5. 上傳文件格式僅接受PDF格式檔案
- 6. 請將文件上傳至對應欄位,每一欄位僅接受一個檔案(【學業及相關學術表現(其中成績單、歷年名次證明)】請將<mark>所有文件合併為1個</mark> PDF檔案後上傳)
- 7. 檔案上傳後無法修改

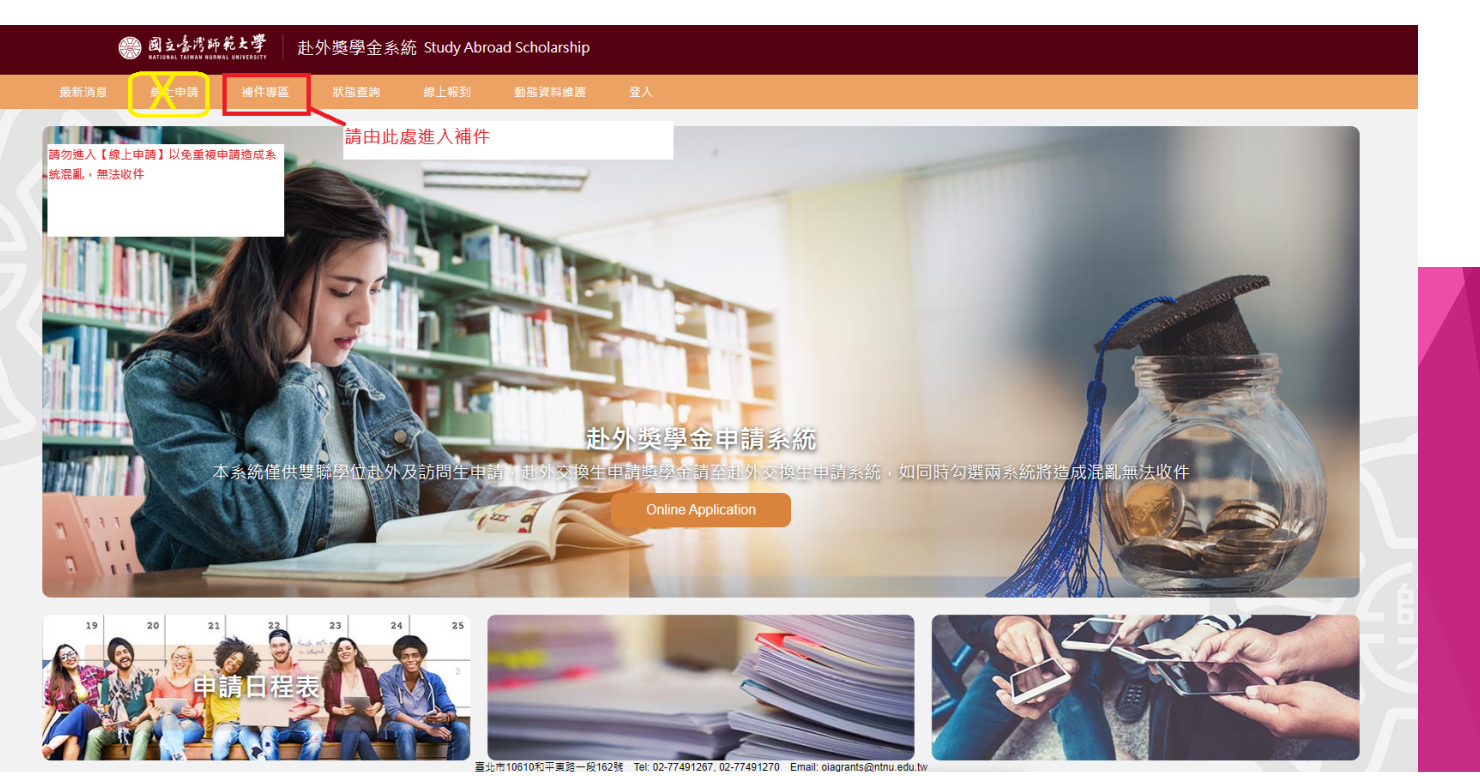

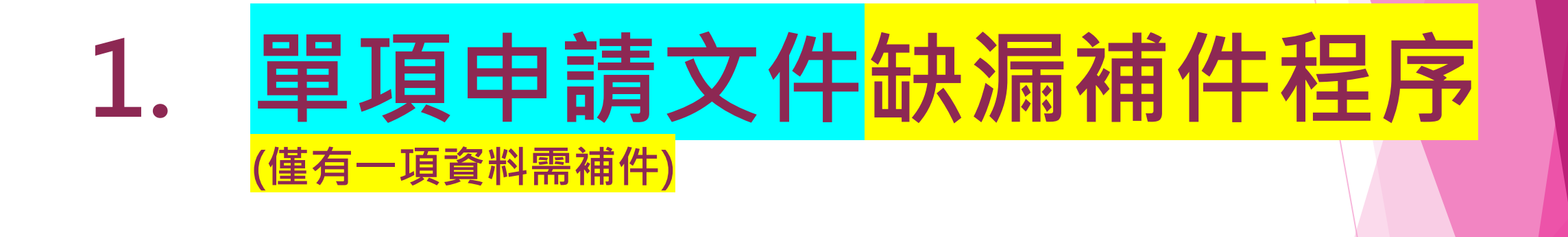

#### 請依照補件通知中所說明之缺漏文件狀況,進行補件作業 單項文件缺漏狀況補件流程說明: 1. 單項文件缺漏-(EX:需補件上傳申請表、學業及相關學術表現(其中成績單、歷年名次證 明、大學(含)以上優良事蹟或活動證明) 流程如下: 2. 2.至系統上傳文件 1. 收到補件通知 3. 於系統送出申請 (赴外獎學金系統) (國際處email) (赴外獎學金系統) • 點選補件專區 •確認需補件之文件內容(EX:外語能 於【獎學金文件上傳】之頁面,找 • 確認完成文件上傳完成 力證明) 到需補件之文件對應欄位(EX:學業 • 點選【完成送出申請】 及相關學術表現) •請注意 • 如上傳文件項目包含兩種(或以上)文件(如成 績單+名次證明),請先將所有內容合併成1個 PDF檔案後再上傳至系統 •勿僅上傳缺漏之文件,以免蓋掉原有文件內 實際補件流程的畫面請參考下頁內容

#### 1. 收到補件通知

【114年教育部學海飛鵬/惜珠獎學金】補件通知,務請於114.2.26前完成補件程序。

📥 寄件者 josyane941121@ntnu.edu.tw 上 日期 2024-03-05 15:50

芊云同學你好

展信悦 本處已收到你所提出申請(1114年教育部學海飛競獎學全)的相關資料。 目前申請文件需請進行補件。補件內容如下:學業及相關學術表現,成績單、歷年名次證明需提供向教務處申請之版本)。 閱請於113.3.7完成補件程序。如有任何相關問題,請再與我對接,謝謝協助與配合。 相關補件資訊攝參閱以下連結 https://bds.oia.ntnu.edu.tv//bds/web/news-subsidy/2025021701

傅中慧 Joanne Fu 國立臺灣師範大學國際事務處 學術合作組

10610 万力市和平東路1段162號 Office of International Affairs, National Taiwan Normal University Division of Academic Cooperation 162, Section 1, Heping East Rd., Taipei 10610, Taiwan, R.O.C. Tel: 886-2-7749-1267

#### 2.點選【赴外獎學金系統】【補件專區】

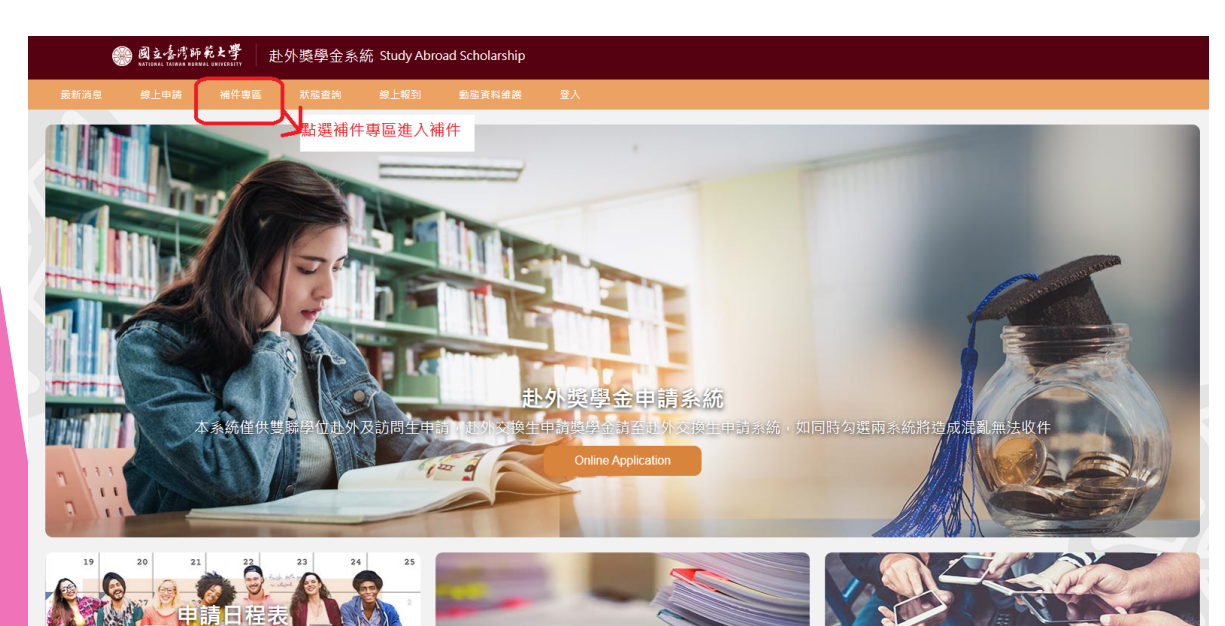

臺北市10610和平東路一段162號 Tel: 02-77491267, 02-77491270 Email: oiagrants@ntnu.edi

......

\*注意:

1. 僅接受PDF检式(爆震最大限制為10MB)

2.建体資料正確上導至對理模也,每一模也很上導一個保護。

3.儘煙僅處上爆後無法再次修改,完成所有補作項目後請按下完成透出申請按起

3. 找到需補文件之對應欄位後上傳(如下圖)

| 操學金文件上將                                  |                                          |              |       |        |
|------------------------------------------|------------------------------------------|--------------|-------|--------|
| 接合防止通防壳料                                 |                                          | 治利期型         | tt 68 | 内市上等   |
| 比到對產                                     | 已發車中障察                                   | 牛爾文杯         |       |        |
|                                          |                                          | <b>三纳</b> 水料 | 22    | 向来上爆   |
| 值文件                                      | - 第十世(第48年)                              | <b>三國文</b> 件 |       |        |
| (1) 本市方で調査が支援(二中公福市・西土市・西田(田・町へ口)        | A DECK DECK                              | 金額 9 科       | 44    | 1004.0 |
| 大學(內)以上獲免票請求認識證                          | 明治学校です                                   | <b>生</b> 調文件 | 20    | 向市上等   |
| 齐室委文成法律吗(这 <b>年</b> )的法语外检律师,前的时间就没取文件,检 | 母交換主導系(約)                                | 申請文件         | 30    |        |
|                                          | 接種協人資料商                                  | 粉粒文件         |       | MALS.  |
|                                          | 新理化-4                                    | 想要文件         |       | 用用上電   |
|                                          | 人學術電影本                                   | 爆整文件         | 10    |        |
|                                          | 心得                                       | <b>医血</b> 束体 | 44    | 向共上傳   |
| 28                                       | 4/4%2/2/2/2/2/2/2/2/2/2/2/2/2/2/2/2/2/2/ | <b>か</b> ぬ五件 |       | 内市上等   |
| *                                        | 分开的重换逻辑                                  | <b>短期</b> 众件 | 32    |        |
| 出入情编稿(1)電子總票經過編成2.消耗的構成                  | 上所盖之教堂)                                  | 短期文件         | 44    | 用用上電   |
|                                          |                                          |              |       |        |

完成适出申請

4.點選【完成送出申請】

## 2. <u>多項申請文件</u>缺漏補件程序

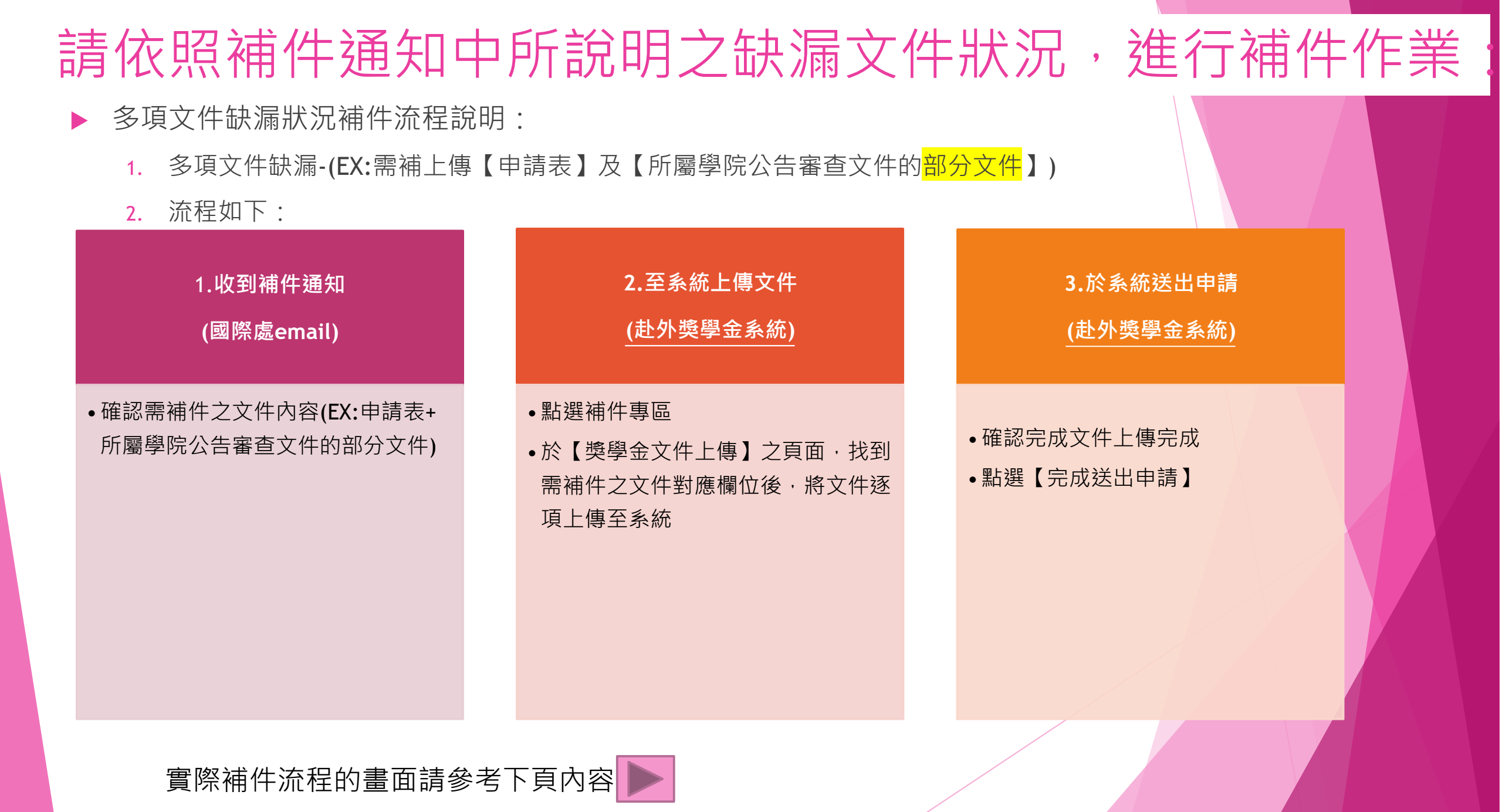

#### 1. 收到補件通知

【114年教育部學海飛鵬/惜珠獎學金】補件通知,務請於114.2.26前完成補件程序。

📥 寄件者 josyane941121@ntnu.edu.tw 上 日期 2024-03-05 15:50

芊云同學你好

展信悦 本處已收到你所提出申請(1114年教育部學海飛競獎學全)的相關資料。 目前申請文件需請進行補件。補件內容如下:學業及相關學術表現,成績單、歷年名次證明需提供向教務處申請之版本)。 閱請於113.3.7完成補件程序。如有任何相關問題,請再與我對接,謝謝協助與配合。 相關補件資訊攝參閱以下連結 https://bds.oia.ntnu.edu.tv//bds/web/news-subsidy/2025021701

傅中慧 Joanne Fu 國立臺灣師範大學國際事務處 學術合作組

10610 万力市和平東路1段162號 Office of International Affairs, National Taiwan Normal University Division of Academic Cooperation 162, Section 1, Heping East Rd., Taipei 10610, Taiwan, R.O.C. Tel: 886-2-7749-1267

#### 2.點選【赴外獎學金系統】【補件專區】

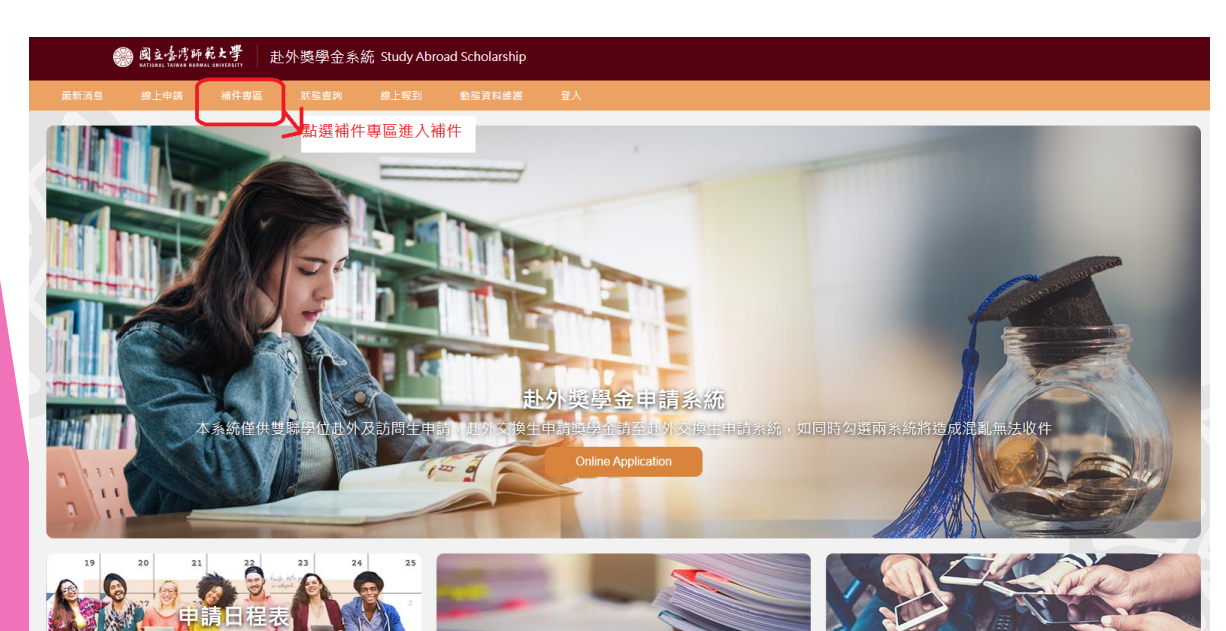

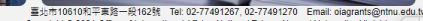

......

\*注意:

1. 僅接受POF相式(爆震最大限制為10MB)

2.請將資料正確上導至約推模也。每一模也得上導一個爆震。

3.编摆保靠上爆发用法再次修改。完成所有端件项目後提校下完成进出申請按经

3. 找到需補文件之對應欄位後上傳(如下圖)

| 报名防密建防房料                                |                                               | 治利調整               | 拉田       | 肉果上 |
|-----------------------------------------|-----------------------------------------------|--------------------|----------|-----|
| 到對應<br>位並逐                              | 日始年中時表<br>中年表 <b>常月:19-17-51-1-11-25550-5</b> | 午間文47<br>筆號文43     | 82<br>27 | RRL |
| ◎□□□□2222 2002 2002 2002 2002 2002 2002 | 志和立士師工工(第書項)                                  | <b>中國</b> 文件       | 40       | 882 |
| 至系統                                     | 「第二年の編集・時日本。<br>大學(古)以上獲長草類成活動議務(例料版社CV)      | 田福 9 年<br>年間文件     | 20       | -   |
| 外至過大校協會的(約4                             | ·纳松油型检摸型,放物防湿器涂研之体,检疫交换主要杂的)                  | = 過文件              | 30       | 852 |
|                                         | 第四日本<br>第四日本                                  | (1)年入1年<br>(1)年入1年 | **       | RR2 |
|                                         | 人里街東影士                                        | 氯勒文件<br>本本文件       | 24       | 88. |
|                                         | 空狗 <sup>们</sup> 你转了定德重                        | 会議宣任               |          | 882 |
|                                         | <b>学分并加重纯值</b> 期                              | 短期交流               | 30       |     |
|                                         | 人這唱時(1 電子機需採用機械2.時間的結算上所盖之觀察)                 | 短周文件               | 3.0      | 周来; |

完成送出申請

4.點選【完成送出申請】